## How do I record a bounced check in the Student Loans program?

When the payment is a partial against a record due, leaving a balance, do the following:

- 1. Go into Cash Receipts and enter the bounced check as a negative (ex: -150.00)
- 2. Click NEW.
- 3. Call up the STUDENT and the LOAN.
- 4. Locate the correct record and insert the original distribution in reverse (minus sign) in the appropriate field(s)

| Loan Cash Receipts Posting                                |             |               |             |                    |             |              |                  |                |                       | X   |
|-----------------------------------------------------------|-------------|---------------|-------------|--------------------|-------------|--------------|------------------|----------------|-----------------------|-----|
| Student I.D.                                              |             |               |             |                    |             |              |                  |                |                       |     |
| Loan I.D.                                                 |             |               |             |                    |             |              |                  |                |                       |     |
| Distributions                                             |             |               |             |                    |             |              |                  |                |                       |     |
|                                                           | Date<br>Due | Princ.<br>Due | Int.<br>Due | Accrued<br>Int.Due | Late<br>Due | Total<br>Due | Princ.<br>To Pay | Int.<br>To Pay | Accrued<br>Int To Pay | -   |
| ~                                                         | 03-31-20    | 1,708.75      | 63.55       | 0.00               | 0.00        | 1,772.30     | (86.45)          | (63.55)        | 0.00                  | -11 |
|                                                           | 07-31-20    | 152.62        | 7.81        | 0.00               | 0.00        | 160.43       | 0.00             | 0.00           | 0.00                  |     |
|                                                           | 10-31-20    | 152.62        | 7.81        | 0.00               | 0.00        | 160.43       | 0.00             | 0.00           | 0.00                  |     |
|                                                           | 01-31-20    | 152.62        | 7.81        | 0.00               | 0.00        | 160.43       | 0.00             | 0.00           | 0.00                  | -   |
|                                                           |             |               |             |                    |             | 2,647.09     | (86.45)          | (63.55)        | 0.00                  | -   |
|                                                           |             |               |             |                    |             |              |                  |                |                       |     |
| Show All Balance Pay All                                  |             |               |             |                    |             |              |                  |                |                       |     |
| Advance Payment \$0.00 Balance Accrued Int \$0.00 Balance |             |               |             |                    |             |              |                  |                |                       |     |
| Principal Prepay \$0.00 Balance                           |             |               |             |                    |             | , topoj      |                  |                |                       |     |
| Total Applied (\$150.00)                                  |             |               |             |                    |             |              |                  | 1              | 1                     |     |
| Refe                                                      | erence Bour | nced check    | < C         |                    |             |              |                  | <u>o</u> k     | <u><u>C</u>ance</u>   |     |

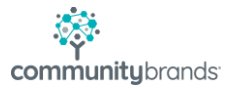

5. Click OK, SAVE, CANCEL and post.

If the check paid off a record due, follow the steps 1,2 and 3.

Then place a checkmark in SHOW ALL. All previously paid records will be visible.

Type in the amount(s) as negatives in the fields as above, re-establishing the record as due.

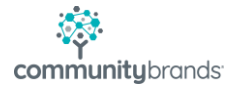